## Interneti moodul EP0017

Interneti moodul EP0017 võimaldab lihtsat Pelltechi põletite jälgimist ja osalist juhtimist üle interneti.

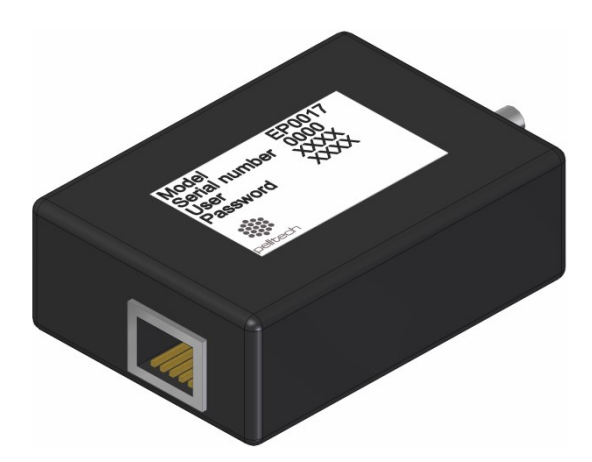

- Moodulit on lihtne ühendada nii põleti kui võrgu-ruuteriga.
- Mooduli ühendamiseks võrgu-ruuteriga kasutatakse tavalist 8-soonelist Cat5 " papa" otstega arvutikaablit ehk ristlülituskaablit (patch cable).
- Moodul on koheselt kasutusvalmis ja ei vaja mingit konfigureerimist.
- Mooduli karbil on silt mooduli seerianumbri, kasutaja nime ja salasõnaga.

## Mooduli ühendamiseks internetti tuleb:

- 1. Kirjutada üles mooduli karbil olevad User ja Password salasõnad
- 2. Mooduli paigaldamiseks PV20/30a või b põletile eemaldada põleti punane kate keerates lahti kuid mitte eemaldades selle kinnituskruvid
- 3. Eemaldada kontrolleri plekki hoidvat kaks kruvi , tõmmata plekk eemale
- 4. Sisestada arvutikaabel põleti paremalt pistikupesade küljelt juhtmete ja kontrolleri plaadi tagant nii (Foto 1), et see ulatuks ventilaatori ruumist välja (Foto 2)
- 5. Torgata mooduli 4-pooluseline pesa kontrolleri UART või MOD1 pistikusse

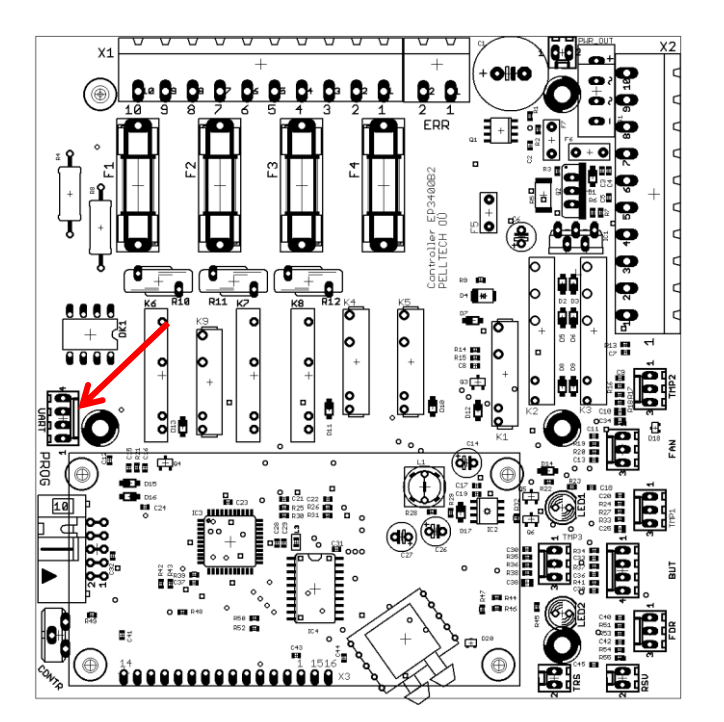

- 6. Ühendada arvutikaabel mooduliga
- 7. Asetada moodulikarp põleti ventilaatori ruumi (Foto 3) nii, et mooduli kaablid ei jääks põleti katte ja kere vahele
- 8. Kinnitada kontrolleri plekk ja asetada tagasi põleti punane kate
- 9. Teistel põletitel sisestada arvutikaabel samuti pistikupesade poolelt vältides kaabli sattumist põleti katte ja kere detailide vahele
- 10. Mooduli võib kinnitada ka põleti välisküljele sobivasse kohta mooduli karbi külge liimitud magneti või takjaga, mis võimaldab vajadusel mooduli lihtsat eemaldamist
- 11. Ühendada arvutikaabli teine ots interneti ruuteriga
- 12. Minna arvutist Pelltech serveri kodulehele cloud.pelltech.eu
- 13. Sisestada avanenud Login lehel mooduli karbil olevad User ja Password
- 14. Interneti moodul EP0017 võtab ise ühendust Pelltech serveriga ja registreerib kasutaja
- 15. Internetiühendus põleti ja serveri vahel on loodud

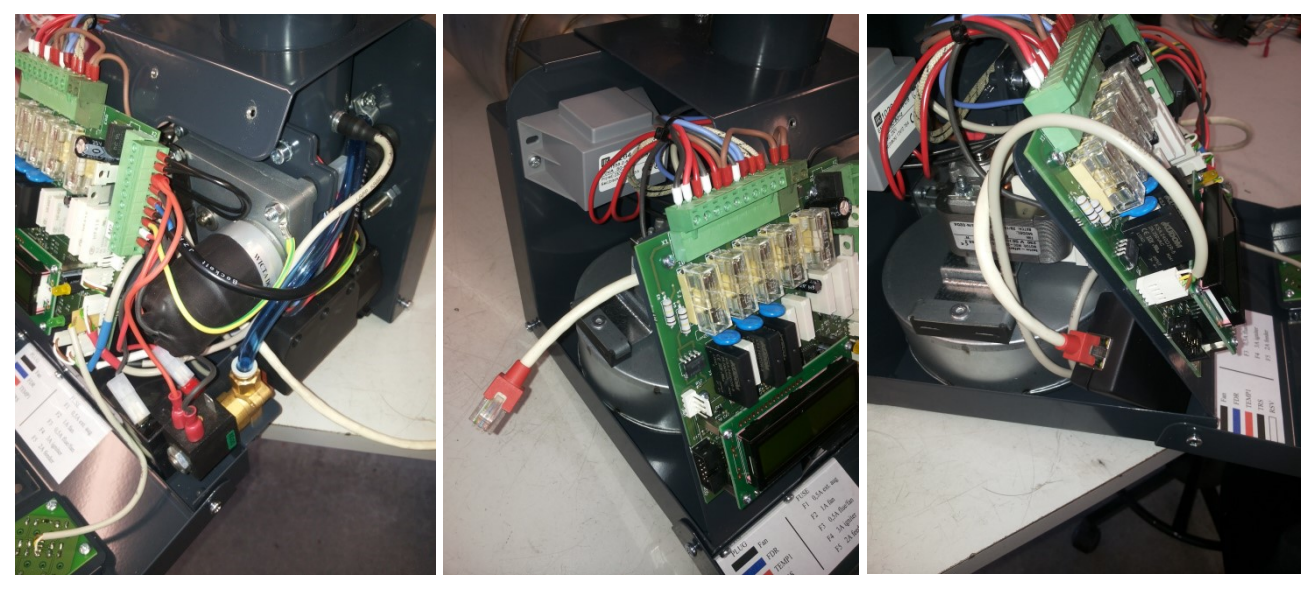

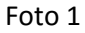

Foto 2

Foto 3

**Põleti jälgimiseks üle interneti** tuleb minna Pelltech serveri kodulehele cloud.pelltech.eu ning sisestada User ja Password salasõnad.

Avaneb **Overview** lehekülg kõigi teile registreeritud põletite järgmiste graafiliste näitajatega:

- Temp kuvab temperatuuri põleti sisendtorul või katla temperatuuri anduril
- Power kuvab põleti võimsusastmeid põlemise olekus
- State kuvab põleti olekute ajalugu
- O<sub>2</sub> kuvab põlemise jääkõhu protsenti kui põletil on hapniku andur

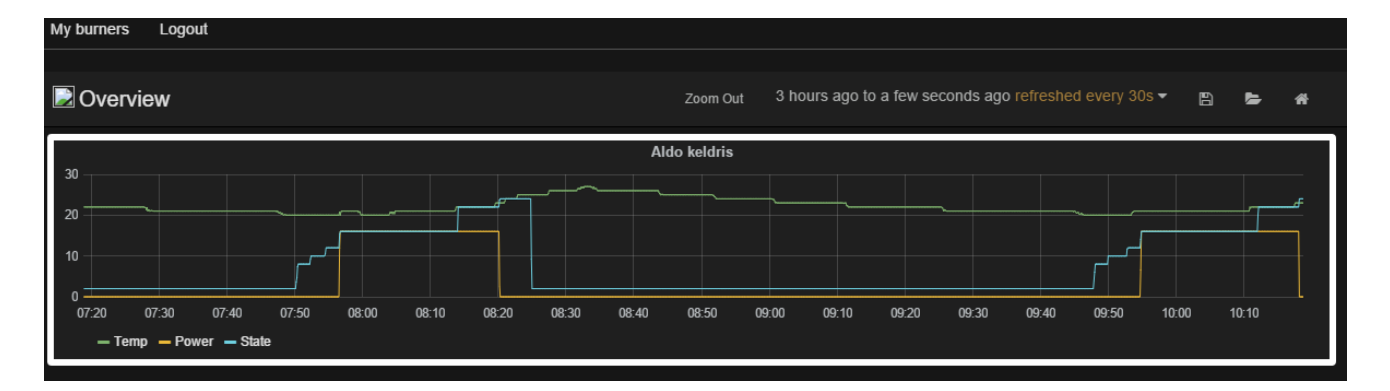

Sisenedes ekraani vasemas ülanurgast menüüsse **My burners** näete eraldi iga teile registreeritud põleti Temp/Power/State graafikuid ja Fuel counterit ehk kütuse arvestit. See näitab põleti poolt arvutatud kulutatud kütuse kogust peale viimast arvesti nullimist.

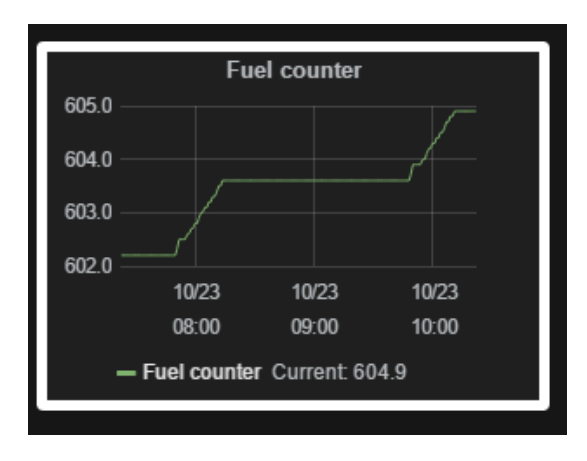

## My burners Parameters Setup Log Graph Update software Logout

Menüüs Parameters saab muuta põleti ventilaatori kiirust, võimsust ja põletit sisse välja lülitada.

Menüü Set up alam-menüü

- Human readable võimaldab anda põletile nimetust või seda muuta
- Timezone valida põleti geograafilisele asukohale vastav ajatsoon
- Phone sisestada mobiiltelefoni numbri kuhu saadetakse vea sõnum
- E-mail sisestada e-posti aadressi kuhu saadetakse vea sõnum

Log menüü kuvab 50 viimast põleti olekut kronoloogilises järjekorras.

| My burners | Parameters | Setup | Log | Graph | Up | odate software Logout     |          |         |
|------------|------------|-------|-----|-------|----|---------------------------|----------|---------|
|            |            |       |     |       | 1  | Oct 23 2015 midnight      | Testing  | 0:00:09 |
|            |            |       |     |       |    | Oct. 20, 2010, mullight   | resung   | 0.00.03 |
|            |            |       |     |       |    | Oct. 23, 2015, midnight   | Loading  | 0:01:58 |
|            |            |       |     |       |    | Oct. 23, 2015, 12:02 a.m. | Igniting | 0:02:04 |
|            |            |       |     |       |    | Oct. 23, 2015, 12:04 a.m. | Pre-burn | 0:02:03 |
|            |            |       |     |       |    | Oct. 23, 2015, 12:06 a.m. | Burning  | 0:17:25 |
|            |            |       |     |       |    | Oct. 23, 2015, 12:24 a.m. | End burn | 0:06:12 |
|            |            |       |     |       |    | Oct. 23, 2015, 12:30 a.m. | End blow | 0:04:23 |
|            |            |       |     |       |    | Oct. 23, 2015, 12:34 a.m. | Waiting  | 1:21:00 |
|            |            |       |     |       |    | Oct. 23, 2015, 1:56 a.m.  | Testing  | 0:00:09 |
|            |            |       |     |       |    | Oct. 23, 2015, 1:56 a.m.  | Cleaning | 0:00:04 |
|            |            |       |     |       |    | Oct. 23, 2015, 1:56 a.m.  | Loading  | 0:01:47 |
|            |            |       |     |       |    | Oct. 23, 2015, 1:58 a.m.  | Igniting | 0:03:07 |
|            |            |       |     |       |    | Oct. 23, 2015, 2:01 a.m.  | Pre-burn | 0:02:02 |
|            |            |       |     |       |    | Oct. 23, 2015, 2:03 a.m.  | Burning  | 0:19:07 |
|            |            |       |     |       |    | Oct. 23, 2015, 2:22 a.m.  | End burn | 0:06:06 |
|            |            |       |     |       |    | Oct. 23, 2015, 2:28 a.m.  | End blow | 0:04:52 |
|            |            |       |     |       |    | Oct. 23, 2015, 2:33 a.m.  | Waiting  | 1:21:00 |
|            |            |       |     |       |    | Oct. 23, 2015, 3:54 a.m.  | Testing  | 0:00:09 |

 ${\bf Graph}$  menüü kuvab Temp, Power , State ja  $O_2$  graafikuid.

Update software menüü võimaldab allalaadida soovitud tarkvara.

Logout menüü lõpetab sessiooni ja viib Log in lehele.